## **Company Profile – Credentials - Sustainability**

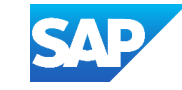

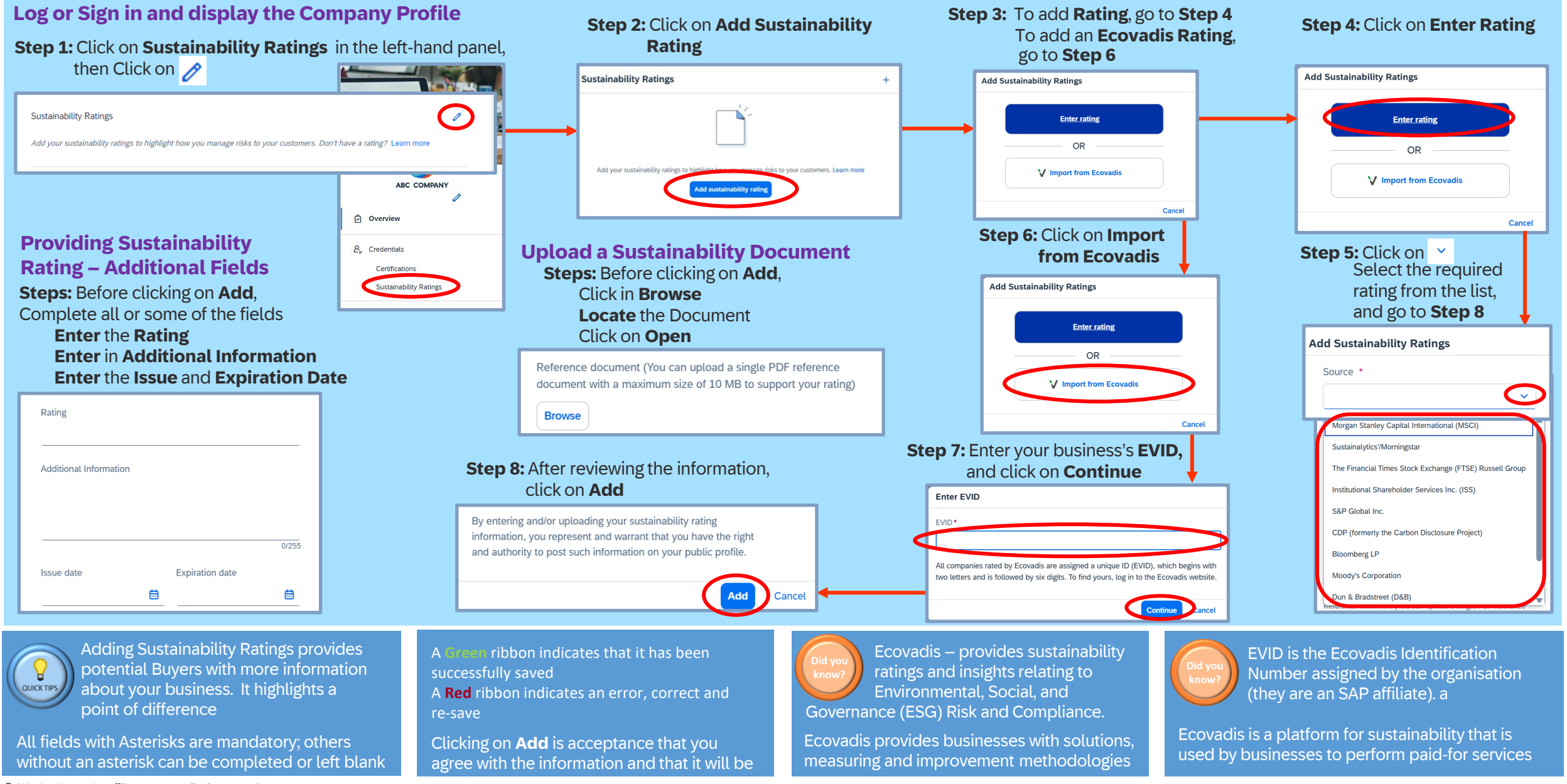